# Webex Eventsの 参加方法について

 PCからご視聴される場合
 ・・・P2~6

 モバイル端末からご視聴される場合
 ・・・P7~9

三菱UFJ銀行 国際業務部 2020年9月

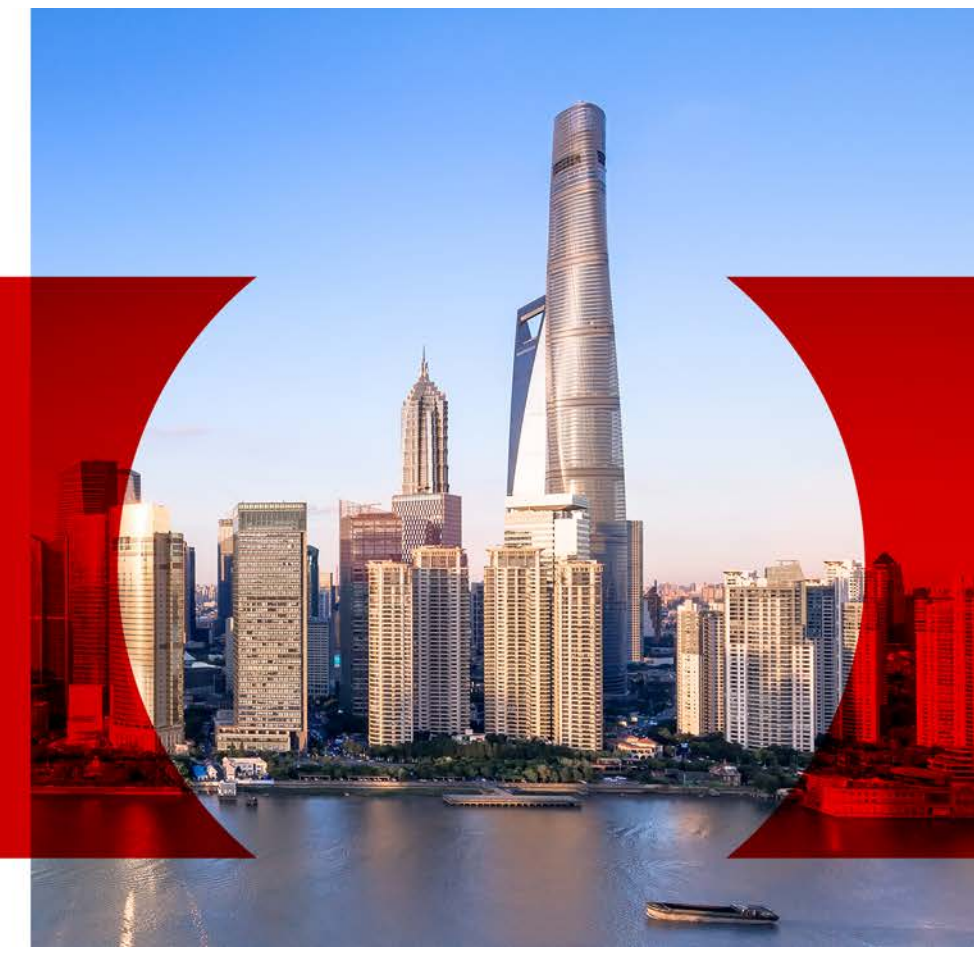

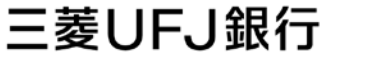

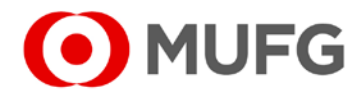

### PCからご視聴される場合

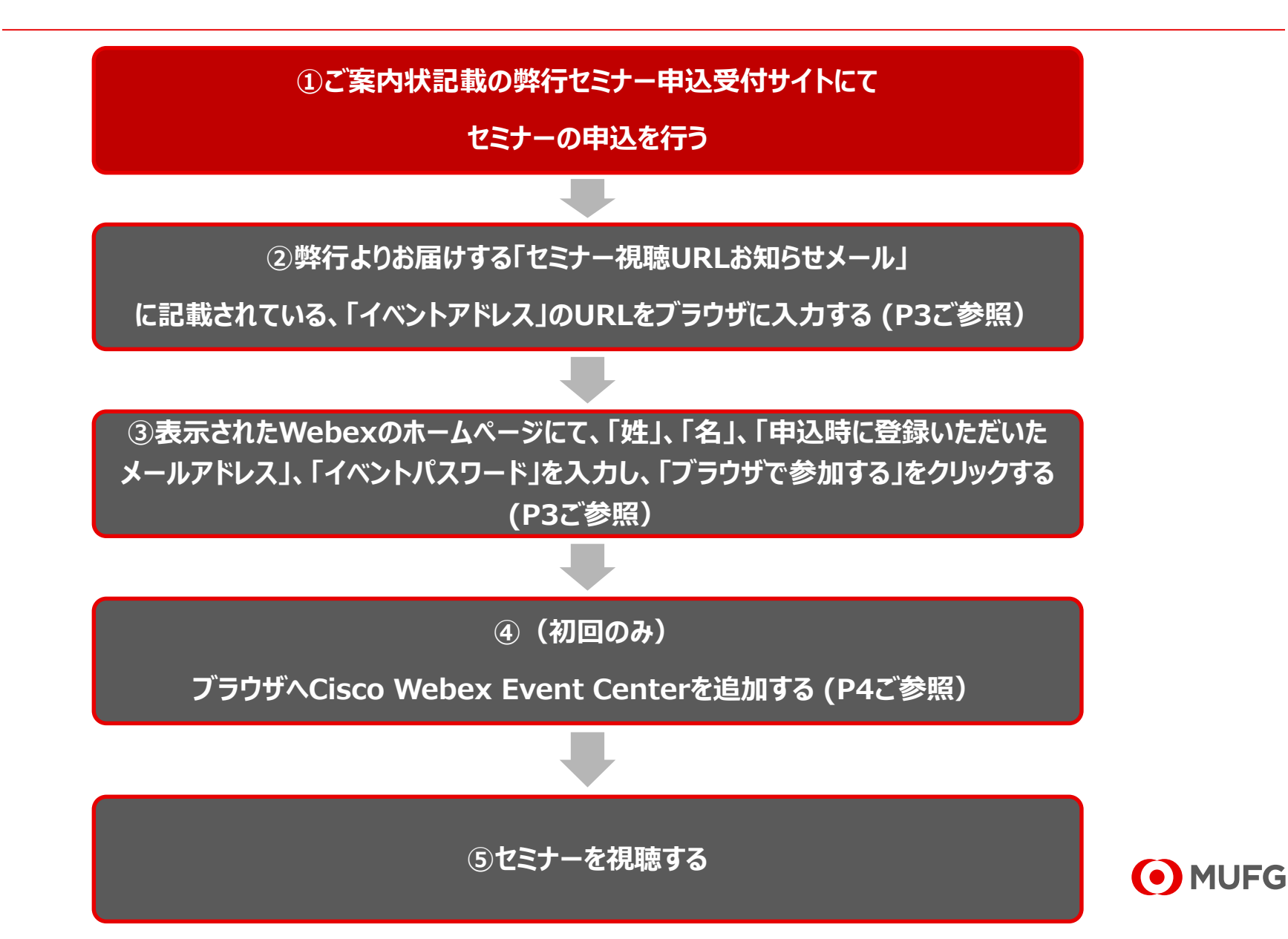

## PC参加方法詳細(1/2)

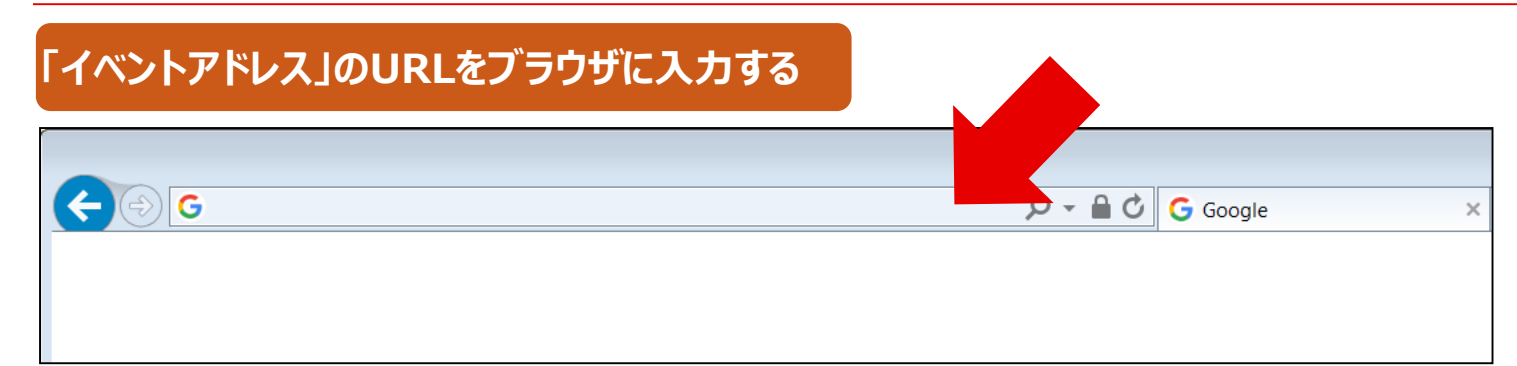

#### 「」」、「名」、「申込時に登録いただいたメールアドレス」、「イベントパスワード」を入力し、 「ブラウザで参加する」をクリックする

| cisco Webex            |                                                                                              |                                                        |  |
|------------------------|----------------------------------------------------------------------------------------------|--------------------------------------------------------|--|
| Event Informa          | ation: Test session                                                                          | English : Singapore Tim                                |  |
| Event status:          | Started                                                                                      | Join Event Now                                         |  |
| Date and time:         | Wednesday, May 27, 2020 8:15 pm<br>Singapore Time (Singapore, GMT+08:00)<br>Change time zone | To join this event, provide the following information. |  |
| Duration:              | 1 hour                                                                                       | First name:                                            |  |
| Description:           |                                                                                              | Last name:                                             |  |
|                        |                                                                                              | Email address:                                         |  |
|                        |                                                                                              | Event paseword                                         |  |
| By joining this event. | you are accepting the Cisco Webex Terms of Service and                                       | Event password.                                        |  |
| Privacy Statement.     |                                                                                              |                                                        |  |
|                        |                                                                                              |                                                        |  |
|                        |                                                                                              |                                                        |  |
|                        |                                                                                              | - Join by browser NEW!                                 |  |
|                        |                                                                                              | If you are the host, start your event.                 |  |

MUFG

# PC参加方法詳細(2/2)

### 「ChromeにWebExを追加します」をクリックし、ポップアップの「拡張機能を追加」をクリックする

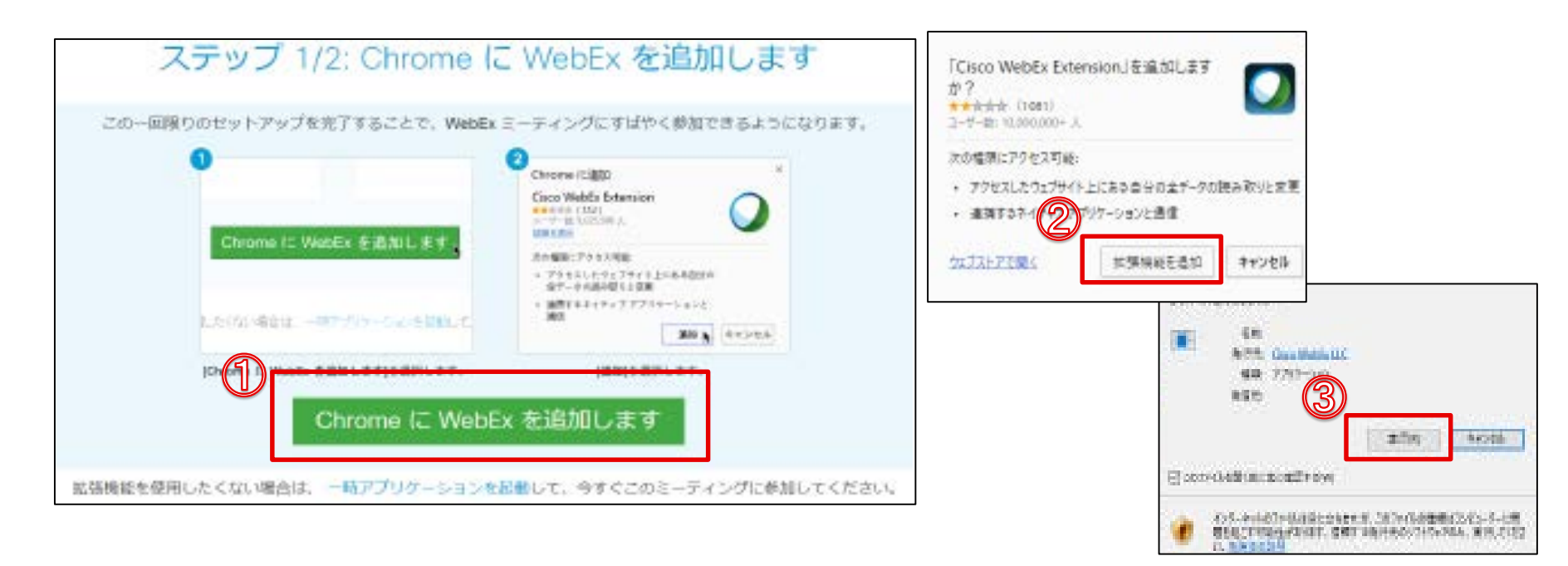

# <ご留意点> ✓ 拡張機能を追加は、Webex Eventsを初めて使用する際に必要な手順であり、 過去に同端末でWebex Eventsを使用したことがある方は対応不要です。 ✓ 参考例は Google Chromeですが、Internet ExploreやFirefoxなどのご使用も可能です。 その際は画面構成が一部異なるものの、基本的な手順は同様のため、上記を参考にご登録ください。

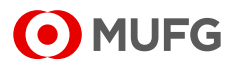

### セミナー前日までに接続テストを行うことで、当日スムーズにセミナーをご視聴いただくことが可能です。

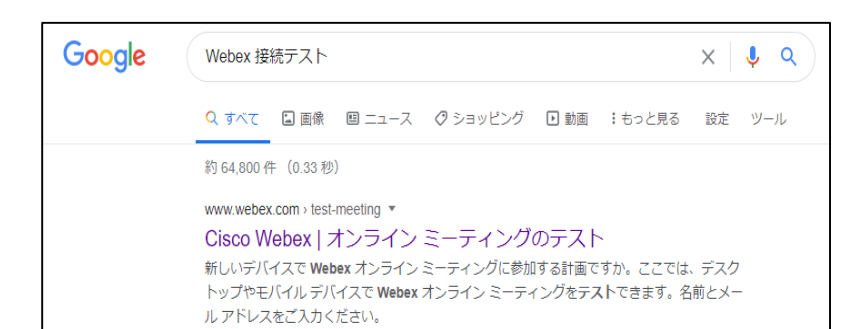

「Webex 接続テスト」とGoogleで検索。 一番上に出てくる「ミーティングのテスト」を選択 URL:<u>https://www.webex.com/ja/tes</u> <u>t-meeting.html</u>

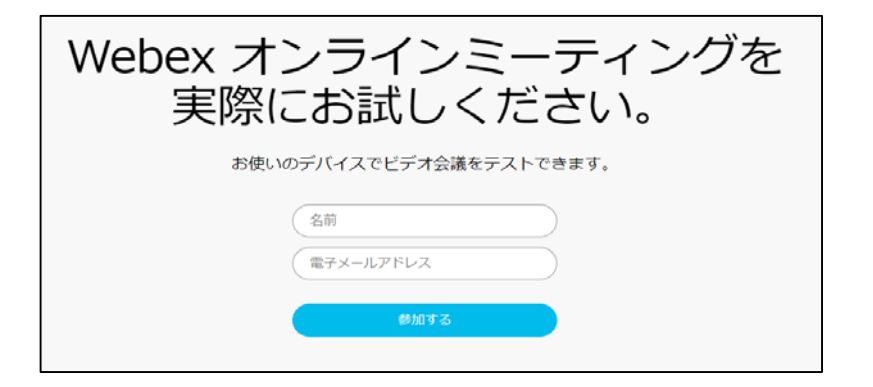

画面の指示に従い、
・プラグインインストール
・Webexアプリのダウンロード&インストール
・ブラウザプラグインのインストール
等を行ってください。
※利用環境により接続可能な方法が案内されます。

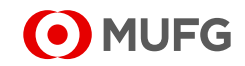

| トラブル内容                       | 対応方法                                                                                                    |
|------------------------------|----------------------------------------------------------------------------------------------------|
| インターネットが切れた/<br>PCが落ちた       | ー定時間であれば、インターネット回線が元に戻ると自動的に復旧<br>します。<br>長時間切断されている場合は、URLより再接続してください。                                                                                                    |
| 発表者のビデオが見えない/<br>「!」が表示されている | ネットワーク回線及び、PCの利用状況により一時的に負荷がかかっ<br>ている可能性があります。<br>様子を見ていただくか、PC再起動により解消する場合があります。                                                                                                    |
| 音が聞こえない                      | <ul> <li>音声接続が出来ていないか、デバイスの設定および、PC本体のマイク設定が誤っている可能性があります。</li> <li>下記方法にて音声設定をご確認ください。</li> <li>「音声」→「音声に接続」をクリックして音声接続を開始してください。</li> <li>「音声」→「スピーカー、マイク、カメラ」をクリックしてデバイスの設定を確認してください。</li> <li>PC本体のミュート、外付けスピーカーなどの場合はOS自体の設定を確認してください(音量が0になっているなど)。</li> </ul> |

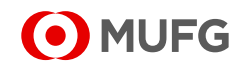

## モバイル端末からご視聴される場合

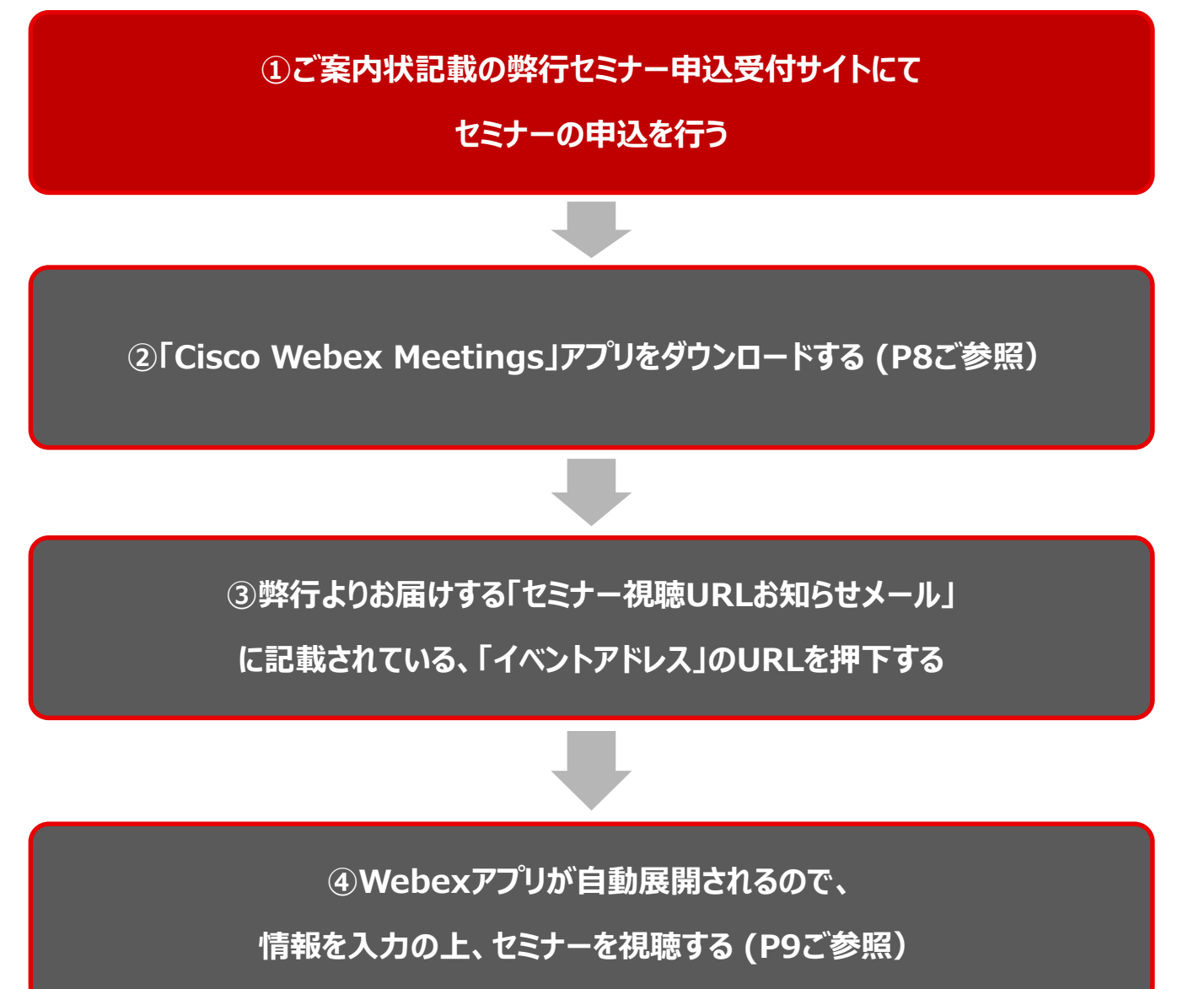

MUFG

## モバイル参加方法詳細(1/2)

### 「Cisco Webex Meetings」アプリをダウンロードする

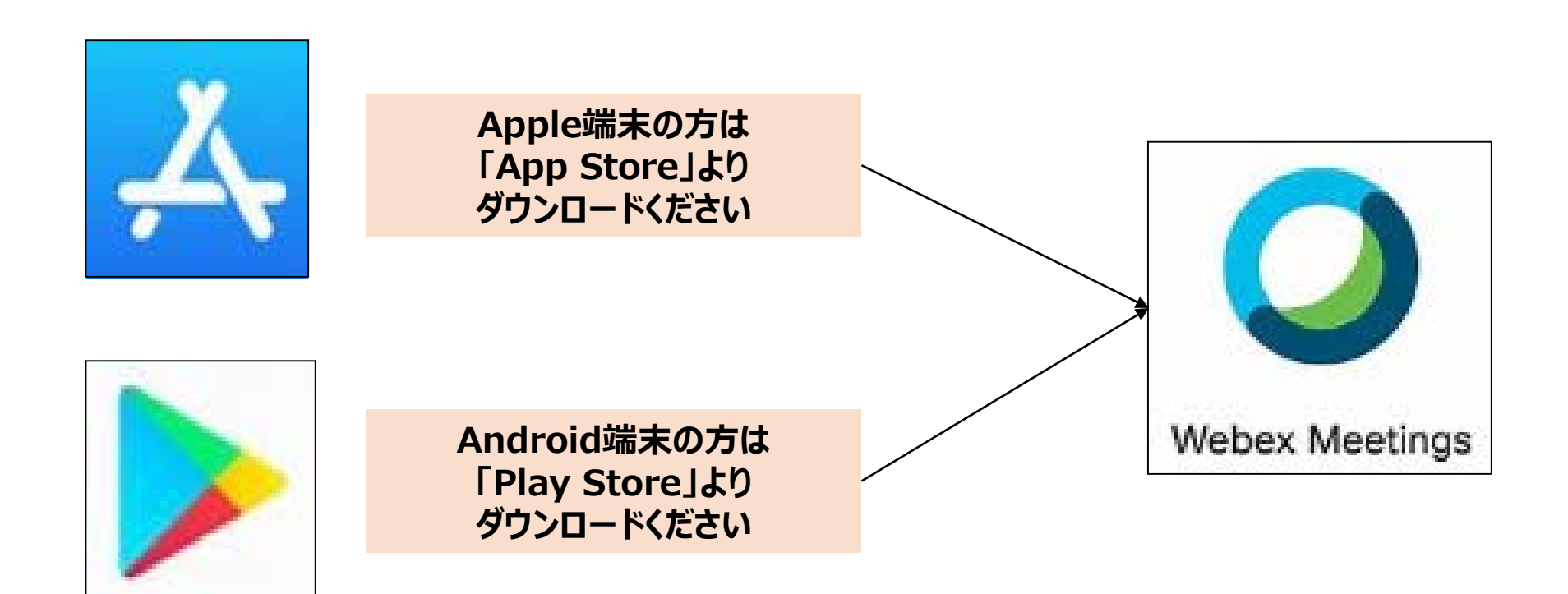

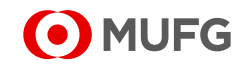

## ミーティング情報を入力する

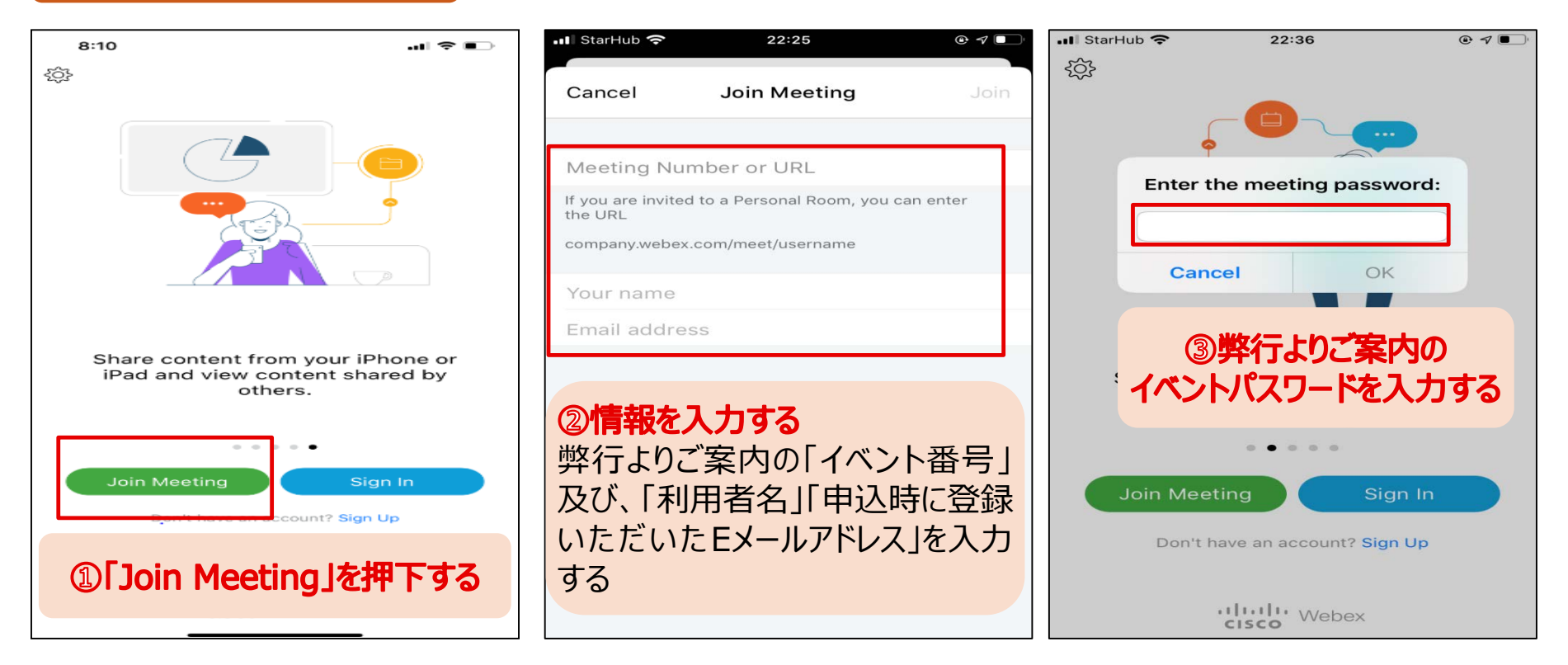

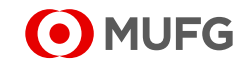

■ご使用の機器やネットワーク環境によっては、映像や音声の不都合が生じる場ありますので、予め了承ください。 ■セミナーの視聴には通信費がかかりますので、Wi-fi環境下でのご視聴を推奨いたします。

■本資料は当行の著作物であり、著作権により保護されております。当行の事前の承諾なく、本資料の全部 または一部を引用または複製、転送等により使用することを禁じます。

> Copyright 2020 MUFG Bank, Ltd. All rights reserved. 〒100-0005 東京都千代田区丸の内2-7-1 株式会社三菱UFJ銀行

当行が契約している指定紛争解決機関/一般社団法人 全国銀行協会 連絡先/全国銀行協会相談室0570-017109、03-5252-3772 受付時間/月~金曜日9:00~17:00(祝日・12/31~1/3等を除く)

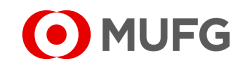